# Mission 3

## SOMMAIRE

| Installation d'Apache2                                    | 3 |
|-----------------------------------------------------------|---|
| Installation de PHP                                       | 4 |
| Installation de MariaDB                                   | 5 |
| Importation et gestion de la base de données GestStages . | 6 |
| Sauvegarde de la base de données                          | 7 |
| Déploiement de l'application Web GestStages               | 7 |
| Gestion des utilisateurs Linux                            | 8 |
| Gestion des utilisateurs MariaDB                          | 8 |
| Installation et configuration de WordPress1               | 0 |

## **Installation d'Apache2**

#### Installation d'Apache2 :

#### # apt install apache2 -y

Test d'accès : ouvrir l'URL <u>http://adresse\_du\_serveur</u> pour vérifier que la page Apache s'affiche correctement.

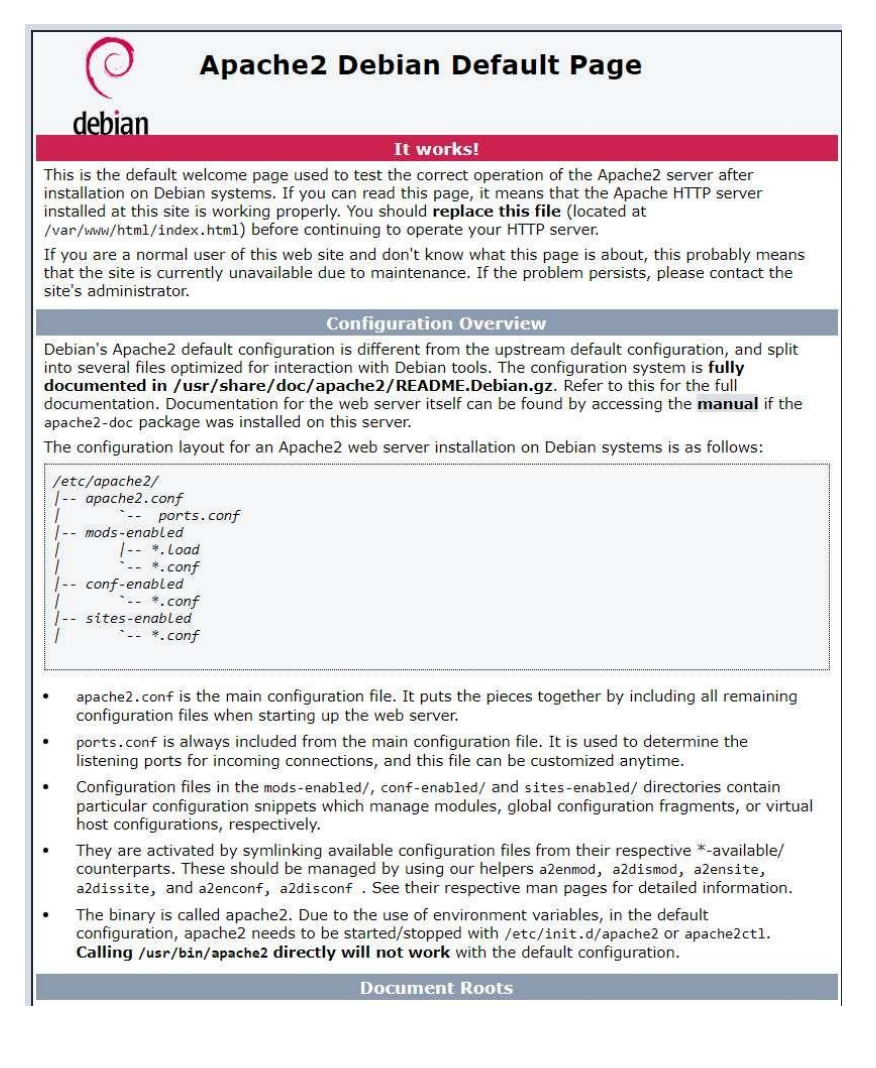

## **Installation de PHP**

Installation des modules nécessaires pour MariaDB :

# apt install libapache2-mod-php php-mysql -y

Installation des prérequis PHP :

#### # apt install apt-transport-https lsb-release ca-certificates curl -y

Importation de la clé de signature Sury :(mainteneur de la dernière version de PHP/ Debian)

# wget -O /etc/apt/trusted.gpg.d/php.gpg
https://packages.sury.org/php/apt.gpg

Installation de PHP :

#### # apt install php -y

PHP Version 8.2.7

Test d'accès : ouvrir <u>http://adresse\_du\_serveur/test.php</u>.

|                                         | - quiq                                                                                                    |
|-----------------------------------------|----------------------------------------------------------------------------------------------------|
|                                         |                                                                                                    |
| System                                  | Linux debian12 6.1.0-17-amd64 #1 SMP PREEMPT_DYNAMIC Debian 6.1.69-1 (2023-12-30) x86_64                                                                                                    |
| Build Date                              | Jun 9 2023 19:37:27                                                                                                    |
| Build System                            | Linux                                                                                                    |
| Server API                              | Apache 2.0 Handler                                                                                                    |
| Virtual Directory Support               | disabled                                                                                                    |
| Configuration File (php.ini) Path       | /etc/php/8.2/apache2                                                                                                    |
| Loaded Configuration File               | /etc/php/8.2/apache2/php.ini                                                                                                    |
| Scan this dir for additional .ini files | /etc/php/8.2/apache2/conf.d                                                                                                    |
| Additional .ini files parsed            | /etc/php/8.2/apache2/conf.d/10-mysqInd.ini, /etc/php/8.2/apache2/conf.d/10-opcache.ini, /etc/php/8.2/apache2/conf.d/10-pdo.ini, /etc/php/8.2/apache2/conf.d/15-xml.ini, /etc/php/8.2/apache2/conf.d/20-calendar.ini, /etc/php/8.2/apache2/conf.d/20-ctype.ini, /etc/php/8.2/apache2/conf.d/20-ctype.ini, /etc/php/8.2/apache2/conf.d/20-ctype.ini, /etc/php/8.2/apache2/conf.d/20-ctype.ini, /etc/php/8.2/apache2/conf.d/20-ctype.ini, /etc/php/8.2/apache2/conf.d/20-ctype.ini, /etc/php/8.2/apache2/conf.d/20-ctype.ini, /etc/php/8.2/apache2/conf.d/20-ctype.ini, /etc/php/8.2/apache2/conf.d/20-fileinfo.ini, /etc/php/8.2/apache2/conf.d/20-fileinfo.ini, /etc/php/8.2/apache2/conf.d/20-fileinfo.ini, /etc/php/8.2/apache2/conf.d/20-mysqIi.ini, /etc/php/8.2/apache2/conf.d/20-mysqIi.ini, /etc/php/8.2/apache2/conf.d/20-phys.2/apache2/conf.d/20-phys.2/apache2/conf.d/20-phys.2/apache2/conf.d/20-phys.2/apache2/conf.d/20-shmpo.ini, /etc/php/8.2/apache2/conf.d/20-simplexml.ini, /etc/php/8.2/apache2/conf.d/20-sysvsm.ini, /etc/php/8.2/apache2/conf.d/20-sysvsm.ini, /etc/php/8 |
| РНР АРІ                                 | 20220829                                                                                                    |
| PHP Extension                           | 20220829                                                                                                    |
| Zend Extension                          | 420220829                                                                                                    |

## Installation de MariaDB

Installation :

#### # apt install mariadb-server -y

Configuration de MariaDB :

Modification de la configuration réseau :

#### # nano /etc/mysql/mariadb.conf.d/50-server.cnf

Changer bind-address de 127.0.0.1 à 0.0.0.0.

bind-address

= 0.0.0.0

Commandes de gestion du service MariaDB :

| systemctl restart mariadb | # Redémarrer MariaDB            |
|---------------------------|---------------------------------|
| systemctl stop mariadb    | # Arrêter MariaDB               |
| systemctl start mariadb   | # Démarrer MariaDB              |
| ss -nlt                   | # Vérifier l'écoute du port TCP |
|                           |                                 |

| root@llteg: | /etc/mysql/ma | ariadb.conf.d# ss | -nlt               |                   |         |
|-------------|---------------|-------------------|--------------------|-------------------|---------|
| State       | Recv-Q        | Send-Q            | Local Address:Port | Peer Address:Port | Process |
| LISTEN      | 0             | 80                | 0.0.0:3306         | 0.0.0:*           |         |
| LISTEN      | 0             | 100               | 127.0.0.1:25       | 0.0.0:*           |         |
| LISTEN      | 0             | 4096              | *:22               | *:*               |         |
| LISTEN      | 0             | 511               | *:80               | *:*               |         |
| LISTEN      | 0             | 100               | [::1]:25           | [::]:*            |         |

Adresse en 0.0.0.0 car la capture d'écran a été effectué après le changement d'adresse 127.0.0.1 -> 0.0.0.0.

Sécurisation de MariaDB :

Définir un mot de passe pour l'utilisateur root :

```
SET PASSWORD FOR 'root'@'localhost' =
PASSWORD('P@$$word1');
```

#### Importation et gestion de la base de données GestStages

Importation du fichier SQL

#### scp geststages.sql admin@10.187.35.137:/home/admin

Création de la base de données :

mariadb -u admin -p < creationdbb.sql

Vérification de la présence des tables dans bdd\_geststages.

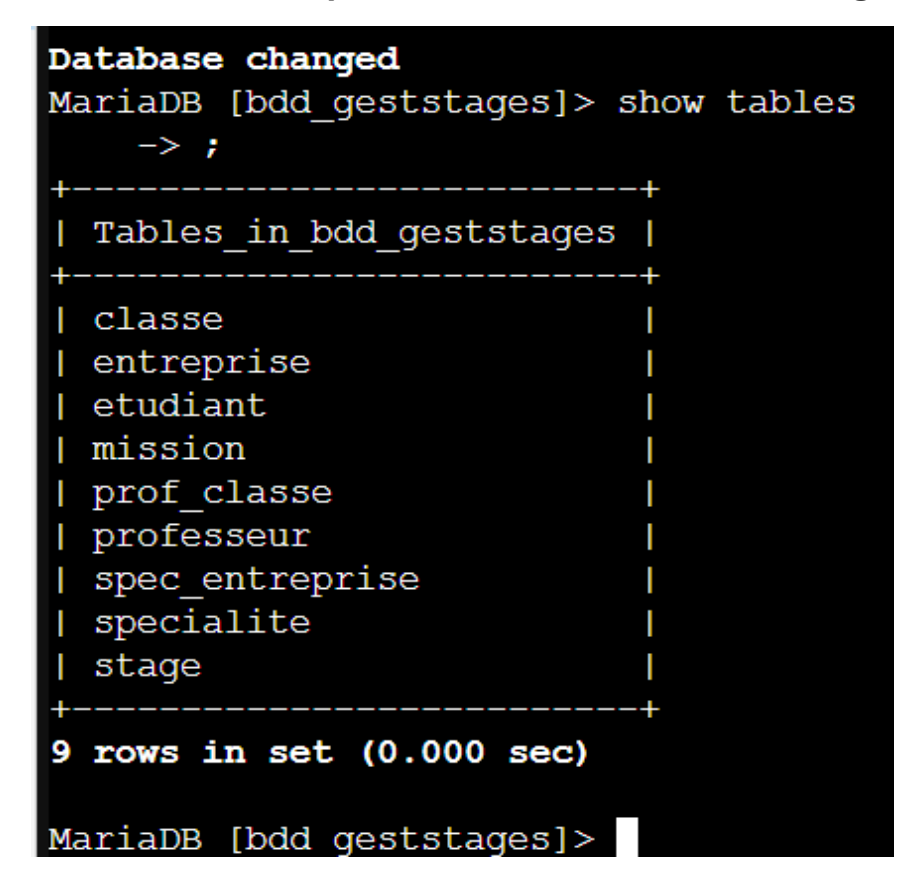

## Sauvegarde de la base de données

#### mysqldump -u root -p bdd\_geststages > sauvegardebdd.sql

- -u : identifiant utilisé
- -p : demande de saisie du mot de passe

-bdd\_geststages > sauvegardebdd.sql : export dans un fichier

### Déploiement de l'application Web GestStages

On importe le fichier creationbdd depuis un pc tier au conteneur.

# scp geststage.zip admin10.187.35.140:/home/admin

Installer "unzip" pour pouvoir le dé-zipper.

- # apt install unzip -y
- # unzip geststages.zip

Ensuite on va le déplacer dans le dossier html.

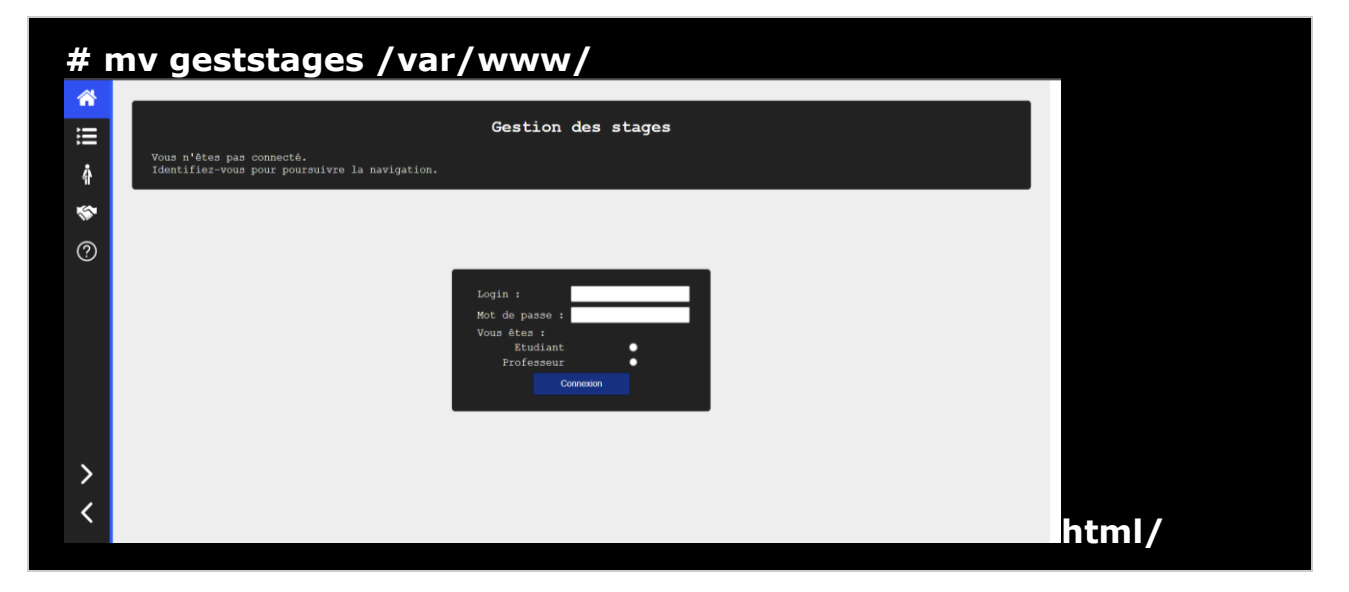

## **Gestion des utilisateurs Linux**

Création de l'utilisateur chef :

# adduser chef

Ajout au groupe dev :

# usermod -aG dev chef

Définir les droits d'accès :

# chown -R :dev /var/www/html/

# chmod -R 775 /var/www/html/

#### **Gestion des utilisateurs MariaDB**

Création de l'utilisateur chef avec tous les privilèges sur la base :

**CREATE USER 'chef'@'%' IDENTIFIED BY 'P@\$\$word1';** 

**GRANT ALL PRIVILEGES ON bdd\_geststages.\* TO 'chef'@'%';** 

FLUSH PRIVILEGES;

On peut ensuite accéder à la base de données avec nos identifiants :

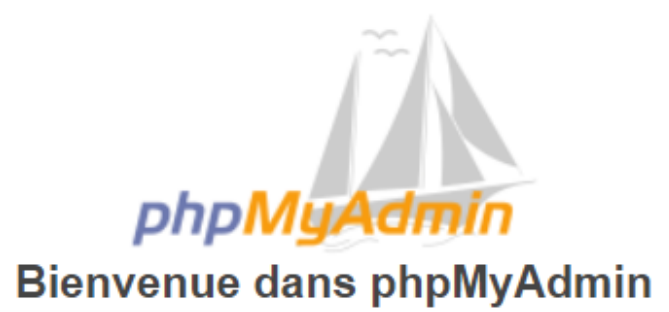

| Langue (Language) |   |
|-------------------|---|
| Français - French | ~ |
|                   |   |

| Connexion 😡    |           |
|----------------|-----------|
| Utilisateur :  | chef      |
| Mot de passe : | •••••     |
|                | Connexion |

## Installation et configuration de WordPress

Téléchargement:

```
# wget https://wordpress.org/latest.zip
```

Création de la base de données :

# CREATE DATABASE wp202110\_itconnect;

Vérification de la présence des tables :

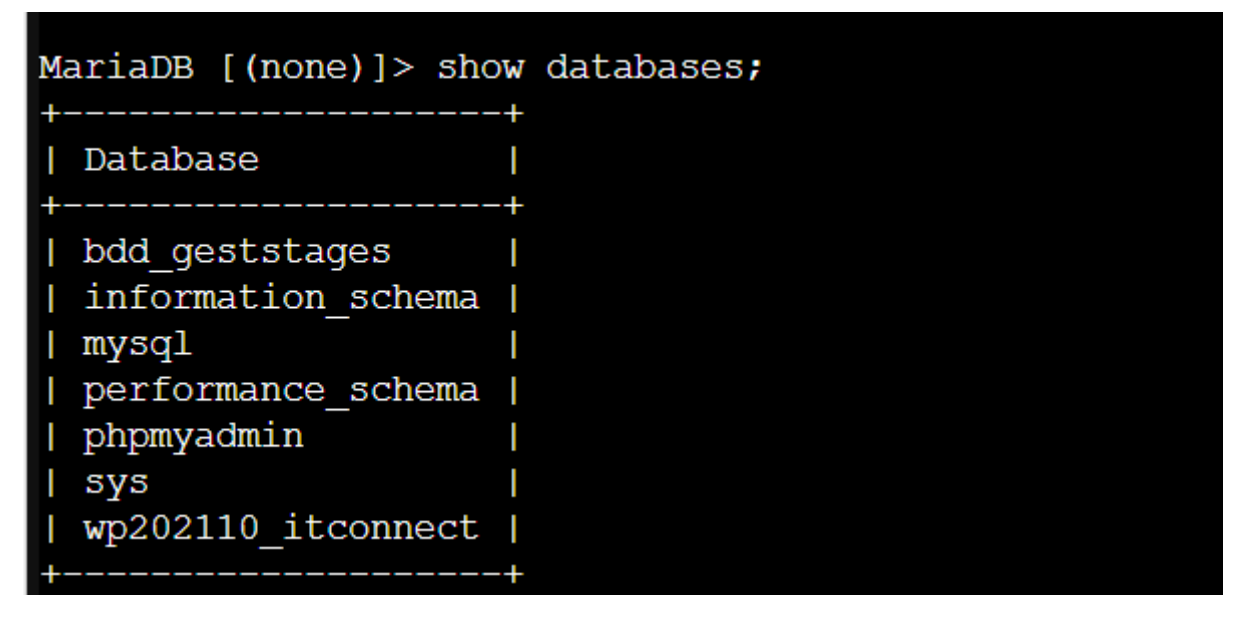

Attribution des privilèges à l'utilisateur 'chef' :

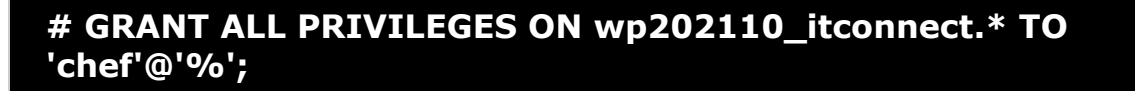

On extrait le fichier latest.zip dans le répertoire /var/www/html :

# unzip latest.zip -d /var/www/html

#### On donne les droits d'utilisateur avec les commandes :

#### # chown -R chef:chef /var/www/html/

# chmod -R 775 /var/www/html/

#### On accède à l'interface WordPress avec l'ip 10.187.35.140/wp-admin :

| Below you should e | enter your database connection details. If you are not sure about these, contact your host. |
|--------------------|---------------------------------------------------------------------------------------------|
| Database Name      | wp202110_itconnect                                                                          |
|                    | The name of the database you want to use with WordPress.                                    |
| Username           | chef                                                                                        |
|                    | Your database username.                                                                     |
| Password           | ••••••••                                                                                    |
|                    | Your database password.                                                                     |
| Database Host      | localhost                                                                                   |
|                    | You should be able to get this info from your web host, if localhost does not work.         |
| Table Prefix       | wp14                                                                                        |
|                    | If you want to run multiple WordPress installations in a single database, change this.      |

#### On a accès au site local :

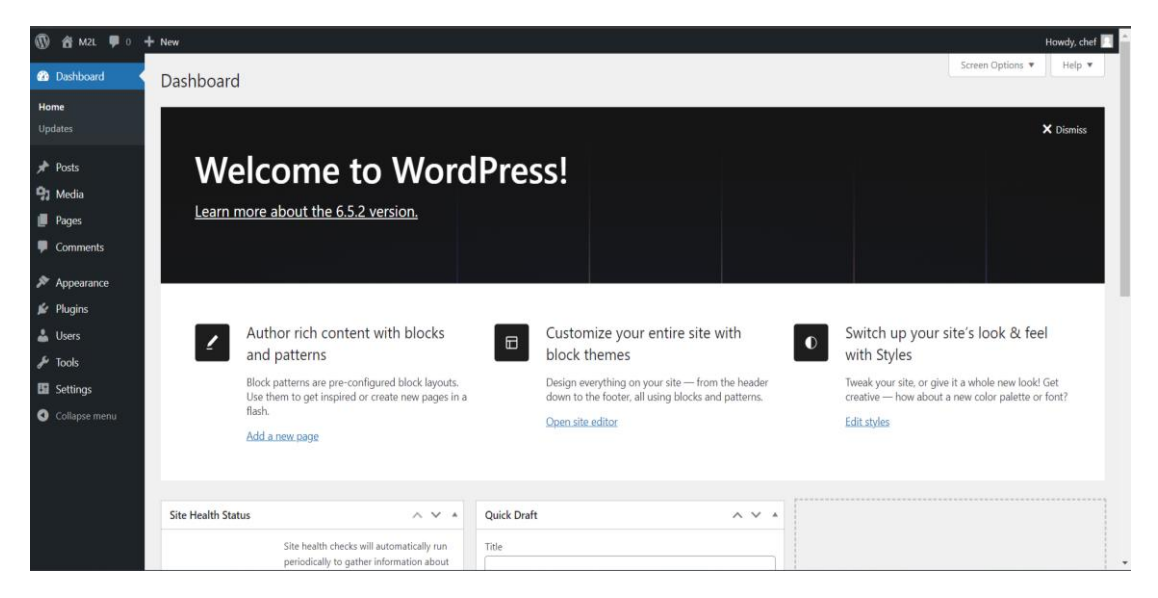